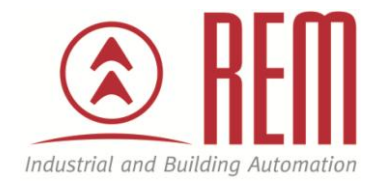

## APLIKAČNÍ POSTUP

# Modbus RTU komunikace IDEC FT2J se senzory CO<sub>2</sub> a zápis dat na USB Flash disk

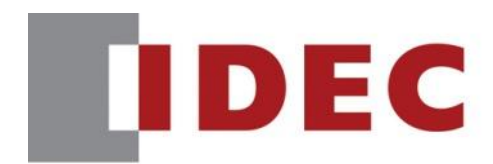

Think Automation and beyond...

www.rem-technik.cz

### Modbus RTU komunikace IDEC FT2J se senzory $CO_2$ a zápis dat na USB Flash disk

#### Abstrakt

Aplikační postup ukazuje jak zapisovat CO<sub>2</sub> měření z více senzorů najednou přes rozhraní Modbus do FT2J na externí paměť typu USB Flash disk, která se připojí do USB portu FT2J. Flash disk je pak možné z FT2J vytáhnout a vložit do PC.

#### **HW komponent**

- dotykový displej s integrovaným PLC FT2J-7U22RAF-B
- CO<sub>2</sub> senzory (17x Thermokon NOVOS 3 P CO<sub>2</sub> Temp RS485 2x PRODUAL)
- ethernet kabel pro nahrání projektu
- běžný USB Flash disk

#### SW komponenty

• vývojové prostředí pro PLC IDEC Automation Organizer

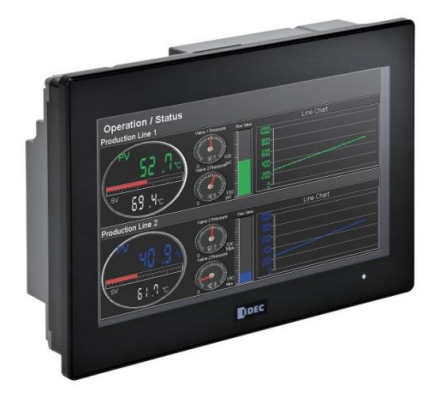

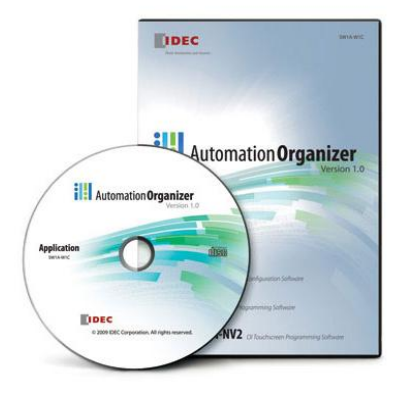

#### Důležitá poznámka

Aplikační postupy demonstrují typické úkony na konkrétních případech. Nekladou si za cíl kompletnost a v žádném případě nenahrazují návod k obsluze! Změna aplikačních postupů je vyhrazena.

#### Postup

- 1. Připojíme FT2J k počítači pomocí Ethernetového kabelu, abychom do něj mohli později nahrát program.
- 2. Propojíme fyzicky všechny senzory přes Modbus rozhraní do FT2J.
- 3. Založíme nový projekt ve vývojovém prostředí WindO/I-NV4.

|                 | Ŧ                                        |
|-----------------|------------------------------------------|
|                 |                                          |
| New             | Recent Projects                          |
|                 | 1 CO2 senzory18.6.2024_NOVO5_final.pn4   |
| <u> </u>        |                                          |
| <u>Save</u>     |                                          |
| Save <u>A</u> s |                                          |
| Print .         |                                          |
|                 |                                          |
|                 | 🔛 WindO/I-NV4 Optjons 🔀 Exit WindO/I-NV4 |

4. Vybereme dotykový displej s PLC, kterým disponujeme. V našem případě FT2J-7U.

| Select Product Series                                                                                                    |                                         |                                                                                                    | ?                   | ×   |
|----------------------------------------------------------------------------------------------------|-----------------------------------------|----------------------------------------------------------------------------------------------------|---------------------|-----|
| Produc <u>t</u> Series:<br><b>FT23-7U</b><br>HG2J-7U<br>HG5G/4G/3G-V<br>HG2G-V<br>HG2G-ST<br>HG1G<br>HG1P<br>HG4G/3G(Multimedia)<br>HG4G/3G<br>HG2G-5F | Type Nu <u>m</u> ber:<br>FT2J-7U22*AF-* | Description:<br>7 inch Operator Interface<br>Controller with Ethernet<br>LCD: WVGA 65536 Colors<br>Touch Panel: Projected Ca | + Logic<br>pacitive |     |
| Installation<br>Installation<br>Uertical (Counter Clockwise)<br>Vertical ( <u>C</u> lockwise)<br>Horizontal ( <u>R</u> otate 180°)                     |                                         |                                                                                                    |                     |     |
|                                                                                                    |                                         | < <u>P</u> revious <u>N</u> ext >                                                                                            | Can                 | cel |

5. V nabídce komunikačních ovladačů zvolíme Modbus RTU Master

| t Communication Driver          nufacturer:       Modbus         mmunication Driver:         odbus RTU Master         odbus RTU Slave         odbus TCP Client         odbus TCP Server                                                                           | ? ×                          |
|----------------------------------------------------------------------------------------------------|------------------------------|
| Manufacturer: Modbus                                                                                                    |                              |
| Communication Driver:         Details:           Modbus RTU Master         For Modbus information, visit the web site at http://www.modbus.org/, and refer to Mindolus ASCII Master           Modbus TCP Client         WindO/I-NV4 Manuals and Revision history. |                              |
|                                                                                                    |                              |
|                                                                                                    | < <u>P</u> revious OK Cancel |

6. V kartě nastavení projektu v záložce komunikační rozhraní nastavíme Modbus dle vyžadovaných parametrů.

| terface Configuration                                                                                                    | 1:                              | Interface Settings   |                                 |     |      |
|----------------------------------------------------------------------------------------------------|---------------------------------|----------------------|---------------------------------|-----|------|
| nterface                                                                                                    | Function                        | F <u>u</u> nction:   | External Device Communication 1 | -   |      |
| :OM(RS232C)                                                                                                    | N/A                             | Baud Rate:           | 38400                           | -   |      |
| OM(RS422/485)                                                                                                    | External Device Communication 1 |                      |                                 |     |      |
| thernet                                                                                                    | -                               | Data B <u>i</u> ts:  | 8                               | -   |      |
| Protocol 1                                                                                                    | N/A                             | Stop Bits:           | 1                               | -   |      |
| Protocol2                                                                                                    | N/A                             | <u>-</u>             | -                               |     |      |
| Protocol3                                                                                                    | N/A                             | Parity:              | Even                            | -   |      |
| Protocol4                                                                                                    | N/A                             | Elow Control:        | None                            | -   |      |
| Protocol5                                                                                                    | N/A                             | <u>riow</u> control. |                                 |     |      |
| Protocol6                                                                                                    | N/A                             | Serial Interface:    | RS422/485 2-wire                | •   |      |
| Protocol7                                                                                                    | N/A                             |                      | -                               |     |      |
| SB1(USB-A)                                                                                                    | N/A                             |                      |                                 |     |      |
| Protocol3     N/A     Parity:     Even       Protocol4     N/A     Elow Control:     None       Protocol6     N/A     Serjal Interface:     RS422/485 2-wire       USB 1(USB-A)     N/A     N/A |                                 |                      |                                 |     |      |
|                                                                                                    |                                 |                      |                                 |     |      |
|                                                                                                    |                                 |                      |                                 | Def | ault |

| ttings:            |                         |                                   |                         |              |            |             |   |  |
|--------------------|-------------------------|-----------------------------------|-------------------------|--------------|------------|-------------|---|--|
| xternal Device     | External Device<br>Name | External Device Communication     | Communication<br>Driver | Slave Number | IP Address | Port Number | ^ |  |
|                    | 1                       | External Device Communication 1   | Modbus RTU Master       | 1            |            |             |   |  |
|                    | 2                       | External Device Communication 1   | Modbus RTU Master       | 2            |            |             |   |  |
|                    | 3                       | External Device Communication 1   | Modbus RTU Master       | 3            |            |             |   |  |
|                    | 4                       | External Device Communication 1   | Modbus RTU Master       | 4            |            |             |   |  |
|                    | 5                       | External Device Communication 1   | Modbus RTU Master       | 5            |            |             |   |  |
|                    | 6                       | External Device Communication 1   | Modbus RTU Master       | 6            |            |             |   |  |
|                    | 7                       | External Device Communication 1   | Modbus RTU Master       | 7            |            |             |   |  |
|                    | 8                       | External Device Communication 1   | Modbus RTU Master       | 8            |            |             |   |  |
|                    | 9                       | External Device Communication 1   | Modbus RTU Master       | 9            |            |             |   |  |
|                    | 10                      | External Device Communication 1   | Modbus RTU Master       | 10           |            |             |   |  |
| L                  | 11                      | External Device Communication 1   | Modbus RTU Master       | 11           |            |             |   |  |
| 2                  | 12                      | External Device Communication 1   | Modbus RTU Master       | 12           |            |             |   |  |
| 1                  | 13                      | External Device Communication 1   | Modbus RTU Master       | 13           |            |             |   |  |
| ł                  | 14                      | External Device Communication 1   | Modbus RTU Master       | 14           |            |             |   |  |
| i                  | 15                      | External Device Communication 1   | Modbus RTU Master       | 15           |            |             |   |  |
|                    | 16                      | External Device Communication 1   | Modbus RTU Master       | 16           |            |             | ~ |  |
| <u>C</u> lear      | Specify Sla             | ive Number of Modbus RTU Master b | y Value of Device Addr  | ess:         |            |             |   |  |
| oansion Settin     | as:                     |                                   |                         |              |            |             |   |  |
| xternal Device     | ID Maximum num          | her of multiple Read Write        |                         |              |            |             |   |  |
| Accinical Dictrice |                         |                                   |                         |              |            |             |   |  |

7. Nastavíme Slave number pro každý senzor zvlášť.

8. Na základní obrazovce přidáme názvy jednotlivých senzorů a vytvoříme číselné displeje.

| 1 Start screen [Base Screen] |                       |                       |                       |                       |
|------------------------------|-----------------------|-----------------------|-----------------------|-----------------------|
| NOVOS 3 (16)                 | NOVOS 3 (17)          |                       | PRODUAL W2            | PRODUAL B2            |
| 16:IR 300508<br>12345        | 17:IR 300506<br>12345 |                       | 18:IR 300003<br>12345 | 19:IR 300003<br>12345 |
| NOVOS 3 (15)                 | NOVOS 3 (14)          | NOVOS 3 (13)          | NOVOS 3 (12)          | NOVOS 3 (11)          |
| 15:17.300506<br>12345        | 14:IR 300500<br>12345 | 13:1R 300500<br>12345 | 12:1R 300500<br>12345 | 11:ir 300506<br>12345 |
| NOVOS 3 (10)                 | NOVOS 3 (09)          | NOVOS 3 (08)          | NOVOS 3 (07)          | NOVOS 3 (06)          |
| 10: IR 300506<br>12345       | 9.1R 300506<br>12345  | 8:IR 300506<br>12345  | 7:IR 300506<br>12345  | 12345                 |
| NOVOS 3 (05)                 | NOVOS 3 (04)          | NOVOS 3 (03)          | NOVOS 3 (02)          | NOVOS 3 (01)          |
| 5:IR 300500<br>12345         | 4:IR 300506<br>12345  | 3:IR 300500<br>12345  | 2:IR 300506<br>12345  | 1:IR 300506<br>12345  |

 Pro každý displej si nastavíme příslušnou adresu, ze které senzor vyčítá hodnotu CO<sub>2</sub>, například u Thermokon NOVOS 3 nastavíme IR 300506, v manuálu vidíme adresu 505, nicméně v některých případech je adresa posunuta o +1.

|                                                                                                    | roperties of Numerical Display                                           | ? ×               |
|----------------------------------------------------------------------------------------------------|--------------------------------------------------------------------------|-------------------|
| 12345                                                                                                    | General (View Format Data Over Trigger Condition Options Comment         |                   |
| NOVOS 3 (14)         NOVOS 3 (13)         NOVOS           14.16.200200         13.16.200200         12.16.200           12.345         12.345         12.345                                                                                                    | Part Name: NumDisplay2 DisplayType  DisplayType  DisplayType  DataErrmat |                   |
| Tag Editor ? ×                                                                                                    | Data Tyne: UBIN16(W) Dinits: 5                                           |                   |
| Target: External Device 16:16                                                                                                    | Display Floating Point Floating Dinits: 1 Floating Symbol:               |                   |
| De <u>v</u> ice Type: IR (Input Register)                                                                                                    | Suppress Zeros                                                           |                   |
| Address Number: 0 -                                                                                                    | ✓ Display the minus sign Display the plus sign                           |                   |
| Show: All                                                                                                    | Symbol to show when out of range or Error occurs: ?(question)            |                   |
| Device<br>Address         Tag<br>Name         Comment         Used           IR 300500         0         0         0         0         0         0         0         0         0         0         0         0         0         0         0         0         0         0         0         0         0         0         0         0         0         0         0         0         0         0         0         0         0         0         0         0         0         0         0         0         0         0         0         0         0         0         0         0         0         0         0         0         0         0         0         0         0         0         0         0         0         0         0         0         0         0         0         0         0         0         0         0         0         0         0         0         0         0         0         0         0         0         0         0         0         0         0         0         0         0         0         0         0         0         0         0         0         0         0 | Display Method<br>Display Deyjce Address:                                |                   |
| OK Cancel                                                                                                    | OK Cancel                                                                | <u>&lt;</u> Basic |

#### 10. Vytvoříme novou obrazovku a přidáme na plochu Data Log Display

| 12       | 34          | fx               |      | Sampling                                 | Date  | and | Time  | NOVC | )S 3 | 3 (01) | NOVOS    | 3 (02) | NOVOS | 3 (03)   | NOVOS | 3 (04) | NOVOS    | 3 (05) | NOVOS | 3 (06)                                  |
|----------|-------------|------------------|------|------------------------------------------|-------|-----|-------|------|------|--------|----------|--------|-------|----------|-------|--------|----------|--------|-------|-----------------------------------------|
| Da       | ta Charts   | Commands         | Arra |                                          | 07    | /01 | 13:57 | 1    | 1    | 12345  |          | 12345  |       | 12345    |       | 12345  | ;        | 12345  |       | 12345                                   |
| Disp     | lays        | Commanda         | -    |                                          |       |     |       |      |      |        |          |        |       |          |       |        |          |        |       |                                         |
| _        | -           | •                |      |                                          |       |     |       |      |      |        |          |        |       |          |       |        |          |        |       | 1                                       |
| 12       | Numerical   | Input            |      | 1. A. A. A. A.                           | 1.1   | 1.1 |       | 1    | 1    |        | 1.1      | 1.1    |       | 1.1      |       | 1.1    |          | 1.1    |       | 1 - 1 - 1 - 1 - 1 - 1 - 1 - 1 - 1 - 1 - |
| AB       | Character   | Input            |      |                                          |       |     |       |      | Ì.   |        |          |        |       |          |       |        |          |        |       |                                         |
| â        | Picture Dis | splay            |      |                                          |       | • • |       |      | ÷    | · · ·  |          |        |       |          |       |        |          |        |       |                                         |
|          | Messagel    | Display          |      | <b> </b>                                 |       |     |       |      |      |        |          |        |       |          |       |        |          |        |       | · · ·                                   |
| a)       | Message     | Switching Displa | ву   | an an an an an an an an an an an an an a |       |     |       | 1.1  | ÷    |        |          |        |       |          |       |        |          |        |       | an an an                                |
| Ħ        | Alarm List  | Display          |      |                                          |       |     |       |      |      |        |          |        |       |          |       |        |          |        |       | J                                       |
| <b>F</b> | Alarm Log   | Display          |      |                                          |       |     |       |      |      |        |          |        |       |          |       |        | _        |        | -     |                                         |
| 目        | Data Log I  | Display          |      |                                          |       |     |       |      | •    |        | <b>.</b> |        |       | <u>.</u> |       |        | <b>-</b> |        |       |                                         |
|          | Numerical   | Display          |      |                                          | Opera | te  |       |      |      | -      | -        |        |       |          |       | -      |          |        |       |                                         |
| <b>.</b> | Calendar    |                  |      |                                          | • •   | • • |       |      | •    |        |          |        |       |          |       |        | -        |        |       |                                         |

### 11. Ve vlastnostech Data Log displej přejdeme do druhé záložky Log a otevřeme Data Log Settings, vpravo vybereme Edit a nastavíme: a. Záložka General

| a.                                                                                                    | Zaluzka Gene                         | ziai         |             |               |       |     |     |
|----------------------------------------------------------------------------------------------------|--------------------------------------|--------------|-------------|---------------|-------|-----|-----|
| Individual Settings                                                                                                    |                                      |              |             |               |       | ?   | ×   |
| Channel Number: 1                                                                                                    |                                      |              |             |               |       |     |     |
| General External Memory                                                                                                    | Device (Data Options                 |              |             |               |       |     |     |
| Log function                                                                                                    |                                      |              |             |               |       |     |     |
| • Enable                                                                                                    | ⊚ <u>D</u> isable                    |              |             |               |       |     |     |
| Ch <u>a</u> nnel Name:                                                                                                    | CO2                                  |              |             |               |       |     |     |
| Condition of Writing to D                                                                                                    | Data Storage Area                    |              |             |               | <br>  |     |     |
| • Fixed Period                                                                                                    | <u>T</u> ime:                        |              | 60 🌲 s      | ec            |       |     |     |
| O Event <u>B</u> it                                                                                                    |                                      |              |             |               |       |     |     |
| d. Założska General         vidual Settings       ? ×         anel Number:       1         znerał (Laternal Memory Device (Data (Options)         Log function         © Enable       Disable         hannel Name:       CO2         Condition of Writing to Data Storage Area       60 s sc         © Event Bit       Device Address:         © Event Word       Device Address:         © Event Word       Device Address:         © Beport when Count of Writings to Data Storage Area |                                      |              |             |               |       |     |     |
| Monitor Count of Writi                                                                                                    | ings to Data Storage Area:           |              |             |               | <br>  |     |     |
| Report when Count                                                                                                    | of Writings to Data Storage          | Areahas read | hed or exce | eded Threshol | <br>_ |     |     |
| T <u>h</u> reshold:                                                                                                    | ÷                                    |              |             |               |       |     |     |
| Report De <u>v</u> ice Addre                                                                                                    | ess:                                 |              |             |               |       |     |     |
| Monitor <u>%</u> Space Used                                                                                                    | d in Data Storage Area:              |              |             |               |       |     |     |
| Report when % Spa                                                                                                    | ace <u>U</u> sed has reached or exce | eded Thresh  | bld         |               |       |     |     |
| Thres <u>h</u> old                                                                                                    | *                                    |              |             |               |       |     |     |
| Report Devi <u>c</u> e Addre                                                                                                    | ess:                                 |              |             |               |       |     |     |
| 🔲 Clear <u>L</u> og Data:                                                                                                    |                                      |              |             |               |       |     |     |
| Store Status of Sampli                                                                                                    | ing:                                 |              |             |               |       |     |     |
|                                                                                                    |                                      |              |             |               |       |     |     |
|                                                                                                    |                                      |              |             |               |       |     |     |
|                                                                                                    |                                      |              |             |               |       |     |     |
|                                                                                                    |                                      |              |             |               |       |     |     |
|                                                                                                    |                                      |              |             |               |       |     |     |
|                                                                                                    |                                      |              |             |               | OK    | Can | cal |
|                                                                                                    |                                      |              |             |               | VIS   | Can | COL |

| b. Záložka External Mer                                                                                                    | mory Device ? ×  |
|----------------------------------------------------------------------------------------------------|------------------|
| Channel Number: 1<br>General <b>External Memory Device</b> Data Options                                                                                                    |                  |
| Batch         Irigger Device Address:         Fijle Name:         LOGO01         Specify File Name by Value of Device Address:         Add Device Address data to File Name:         Add Time Stamp:         Store Fijepath:         Set limit on files: | .CSV<br>.CSV<br> |
| Real Time         Filg Name:         CO2_NOVOS         Specify File Name by Value of Device Address:         Add Device Address data to File Name:                                                                                                    | .csv             |
| Add Time Stam <u>p</u> : YY+MM+DD                                                                                                    |                  |
| Save Data Log Data and Display in Line Chartor Data Log Dis<br>File Name: CO2_NOVOS.BIN                                                                                                    | play:            |
|                                                                                                    | OK Cancel        |

| c. | V | záložce | Data | přidáme | jednotlivé | adresy |
|----|---|---------|------|---------|------------|--------|
|----|---|---------|------|---------|------------|--------|

| enera | External Memor        | yDevice Data Optio      | ins           |          |                     |             |               |    |
|-------|-----------------------|-------------------------|---------------|----------|---------------------|-------------|---------------|----|
| Di    | solav Data stored     | in External memory davi | ice on Custom | Vab Daga |                     |             |               | -  |
| Us    | e Text Manager        | In Excernal memory devi | ice on custom | vebrage  |                     |             |               |    |
| Outou | it Items              |                         |               |          |                     |             |               |    |
|       | Header                |                         |               |          |                     |             |               |    |
| 1     | Label                 |                         |               |          |                     |             |               |    |
| 1     | Sampling <u>T</u> ime |                         |               |          |                     |             |               |    |
|       | La <u>b</u> el:       | Sampling Date a         | nd Time       |          |                     |             |               |    |
| Outpu | t Data -              |                         |               |          |                     |             |               | _  |
| No.   | Label                 | Top Device Address      | Data Type     | Words    | Output Example      | <b>^</b>    | <u>A</u> dd   |    |
| 1     | NOVOS 3 (01)          | 1:IR 300506             | UBIN 16(W)    | 1        | 12345               |             | Edit          | -  |
| 2     | NOVOS 3 (02)          | 2:IR 300506             | UBIN16(W)     | 1        | 12345               |             |               |    |
| 3     | NOVOS 3 (03)          | 3:IR 300506             | UBIN16(W)     | 1        | 12345               | L           | Delete        | •• |
| 4     | NOVOS 3 (04)          | 4:IR 300506             | UBIN16(W)     | 1        | 12345               |             |               |    |
| 5     | NOVOS 3 (05)          | 5:IR 300506             | UBIN 16(W)    | 1        | 12345               |             | U <u>p</u>    |    |
| 6     | NOVOS 3 (06)          | 6:IR 300506             | UBIN 16(W)    | 1        | 12345               |             | D <u>o</u> wn |    |
| 7     | NOVOS 3 (07)          | 7:IR 300506             | UBIN16(W)     | 1        | 12345               |             |               |    |
| 8     | NOVOS 3 (08)          | 8:IR 300506             | UBIN16(W)     | 1        | 12345               |             |               |    |
| 9     | NOVOS 3 (09)          | 9:IR 300506             | UBIN 16(W)    | 1        | 12345               |             |               |    |
| 10    | NOVOS 3 (10)          | 10:IR 300506            | UBIN16(W)     | 1        | 12345               |             |               |    |
| 11    | NOVOS 3 (11)          | 11:IR 300506            | UBIN16(W)     | 1        | 12345               |             |               |    |
| 12    | NOVOS 3 (12)          | 12:IR 300506            | UBIN16(W)     | 1        | 12345               |             |               |    |
| 13    | NOVOS 3 (13)          | 13:IR 300506            | UBIN 16(W)    | 1        | 12345               |             |               |    |
| 14    | NOVOS 3 (14)          | 14:IR 300506            | UBIN16(W)     | 1        | 12345               | -           |               |    |
|       |                       |                         |               |          | Total: 10 words(12) | words may ) |               |    |

12. Konfigurací potvrdíme kliknutím na tlačítko OK.

| Edit Data                                                                                                    | ?     | $\times$ |
|----------------------------------------------------------------------------------------------------|-------|----------|
| Data Number:       1         Label:       NOVOS 3 (01)         Data Type:       UBIN16(W)         Dgvice Address:       1:IR 300506 |       |          |
| Display Type<br>Counting Method:                                                                                                    |       |          |
| Digits: 5                                                                                                    |       |          |
| Display <u>F</u> loating Point                                                                                                    |       |          |
| Floating Digits: 1                                                                                                    |       |          |
| Floating Symbol: .(dot)                                                                                                    | ancel |          |

13. Nyní máme pro měření vše nastaveno a vložíme USB Flash disk do FT2J USB slotu 1.

14. Nahrajeme program pomocí tlačítka download do PLC a vyhledáme IP adresu pomocí Search.

| Download                                                                                                    |                                                                                                    |                                                                                                    |                                             | ? ×                    |
|----------------------------------------------------------------------------------------------------|----------------------------------------------------------------------------------------------------|----------------------------------------------------------------------------------------------------|---------------------------------------------|------------------------|
| Communication with:<br>Port:                                                                                                    | Operator Inter<br>Ethernet                                                                                                    | ace                                                                                                  |                                             | <u>C</u> omm. Settings |
| Target IP Address<br>192.168.1.150                                                                                                    | Target Port No.<br>2537                                                                                                    | Type No.<br>FT2J-7U22RAF-*                                                                           | MAC Address<br>00:03:7B:24:02:28            | Search<br>Target List  |
| <ul> <li>Download System So</li> <li>When downloading th<br/>Also, the settings in "I<br/>in "Communication and"</li> <li>After downloading, e</li> <li>Clear the following data:</li> <li>Values of Keep Do</li> <li>Ajarm Log Data</li> <li>Data Log Data</li> <li>Opgration Log Da</li> </ul> | oftware and OS fordb<br>ie OS, you cannot do<br>rarget List" dialog b<br>terface" tab on "Proj<br>execute the ladder pr<br>evices<br>ta | ly<br>wnload files to exter<br>xx are ignored and "<br>tx Settings" dialog 1<br>ograms automatically | nal memory.<br>° Settings"<br>oxis applied. |                        |
| Download following files           Recipe Files           Dicture Files           Sound Files           Custom Web Page                                                                                                    | s to External Memory<br>a Files                                                                                                    | Device:                                                                                              | Downle                                      | oad Cancel             |

15. Zvolíme download a program se nahraje do PLC 16. Nyní se budou zapisovat data ze senzorů dle nastavení 1x za 60 s na paměť USB

#### Stažení dat

 Po měření, vypneme PLC a USB flash disk vložíme do PC, kde si zkopírujeme soubory s příponou .csv, otevřeme tabulku, označíme všechny řádky z měření a klikneme na ikonu Text do Sloupců

| ■ 1) - (* -) =                                                                                                    |                                           |
|----------------------------------------------------------------------------------------------------|-------------------------------------------|
| Domů Vložení Rozložení stránky Vzorce Data Revize                                                                                                    | Zobrazení                                 |
| Připojení 🤰                                                                                                    | Vymazat                                   |
| Z aplikace Z Z Z jiných Existující Aktualizovat Z                                                                                                    | Seřadit Filtr                             |
| Access webu textu zdrojů v připojení vše v Se Upravit odkazy A                                                                                         | • Upresnit sloupců                        |
| AR                                                                                                    | 2 (01)" "NOVOS 2 (02)" "NOVOS 2 (02)" "NO |
| Aa P C D E E C                                                                                                    | 3(02) , NOVO33(02) , NOVO33(03) , NO      |
| 433 06/20/2014 15:05:09.547.541.533.543.541.548.538.557.608.563.527.535.                                                                               | 504,589,539,522,473,545,600               |
| 434 06/20/2024 15:06:09,550,540,534,543,541,550,539,558,606,564,529,534,5                                                                              | 507,589,539,519,471,545,600               |
| 435 06/20/201 4 15:07:09,550,543,533,544,544,545,539,559,607,564,530,531,5                                                                             | 505,586,539,520,469,544,600               |
| 436 06/20/2014 15:08:09,551,542,531,541,544,547,538,562,608,562,529,531,5                                                                              | 505,589,539,521,469,544,602               |
| 437 06/20/2014 15:09:09,551,543,528,543,545,544,536,561,608,559,529,526,5                                                                              | 504,588,538,523,471,544,603               |
| 439 06/20/2014 15:11:09:545:545:526:538:545:547:538:560:609:557:532:524:                                                                               | 511.586.538.525.467.544.604               |
| 440 06/20/2014 15:12:09,548,546,526,537,541,546,542,560,610,556,530,525,5                                                                              | 509,583,537,526,470,544,603               |
| 441 06/20/20 4 15:13:09,550,547,526,539,540,546,540,559,611,557,532,528,5                                                                              | 505,580,534,525,472,544,602               |
| 442 06/20/20. 4 15:14:09,550,547,525,537,539,545,538,559,611,556,530,527,5                                                                             | 505,577,538,521,472,544,602               |
| 443 06/20/2014 15:15:09,549,542,524,534,536,546,538,561,612,558,531,527,5                                                                              | 506,578,538,521,474,545,601               |
| 444 06/20/20.4 15:16:09,549,542,524,536,535,546,538,563,613,557,528,525,5<br>445 06/20/2014 15:17:09 549 539 523 538 536 546 537 566 614 557 530 525   | 502 578 539 524 470 545 601               |
| 446 06/20/2014 15:18:09.547.536.523.538.538.546.535.563.615.556.532.526.5                                                                              | 500,579,541,525,467,545,602               |
| 447 06/20/2014 15:19:09,547,535,523,540,539,545,537,563,613,557,534,525,4                                                                              | 498,578,541,525,467,545,602               |
| 448 06/20/2024 15:20:09,548,538,519,541,542,547,536,563,611,555,534,527,4                                                                              | 498,579,543,525,468,545,602               |
| 449 06/20/2014 15:21:09,548,538,522,540,542,545,534,561,611,556,533,530,4                                                                              | 499,578,545,524,466,545,603               |
| 450 06/20/2014 15:22:09,543,538,521,541,542,544,535,563,608,553,532,531,5                                                                              | 501,580,541,523,467,545,602               |
| 431 00/20/20.4 15:23:09,544,541,522,541,539,545,537,504,008,553,532,529,5<br>452 06/20/2014 15:24:09 544 543 522 541 538 547 539 564 607 551 532 531 9 | 500 585 541 524 471 545 602               |
| 453 06/20/2014 15:25:09.547.544.523.539.541.550.545.565.607.553.531.529.5                                                                              | 500,586,538,525,473,546,602               |
| 454 06/20/2024 15:26:09,549,546,524,539,542,549,543,564,606,554,533,529,5                                                                              | 503,586,542,526,473,546,602               |
| 455 06/20/2014 15:27:09,549,546,523,537,545,550,543,562,608,556,531,525,5                                                                              | 502,586,541,526,474,546,602               |
| 456 06/20/2014 15:28:09,547,546,521,537,545,549,540,562,607,559,527,525,5                                                                              | 500,584,542,524,472,546,602               |
| 457 06/20/2014 15:29:09,548,546,519,541,548,548,548,546,560,603,560,525,527,5                                                                          | 503,581,539,525,473,546,603               |
| 438 06/20/2014 15:30:05,545,545,515,541,546,545,545,545,501,600,500,521,525,                                                                           | 501,581,558,520,475,540,004               |
| 460 06/20/2014 15:32:09,554,547,522,540,543,545,543,563,603,559,522,531,5                                                                              | 504,581,540,524,468,546,605               |
| 461 06/20/20 4 15:33:09,554,544,522,539,543,545,542,563,604,558,522,533,5                                                                              | 506,580,541,523,468,546,606               |
| 462 06/20/20. 4 15:34:09,553,547,521,539,545,545,542,563,608,560,523,534,5                                                                             | 505,580,543,521,469,546,606               |
| 463 06/20/2014 15:35:09,553,544,521,542,545,545,539,561,604,559,522,531,5                                                                              | 504,579,546,523,468,546,606               |
| 404 00/20/20/4 10:30:09,552,544,521,544,547,545,541,561,602,557,518,529,5                                                                              | 505 582 545 523 469 547 605               |
| 466 06/20/2014 15:38:09.549.542.521.546.542.554.537.561.600.555.519.529.5                                                                              | 505,582,543,524,471,547,605               |
| 467 06/20/2014 15:39:09,549,540,517,547,542,554,536,563,603,557,521,529,5                                                                              | 506,582,539,526,470,547,605               |
| 468 06/20/2024 15:40:09,551,541,516,547,542,553,537,563,604,556,521,531,5                                                                              | 505,582,538,527,471,547,606               |
| 469 06/20/2014 15:41:09,551,543,515,549,544,552,538,563,604,556,520,532,5                                                                              | 505,582,543,529,472,547,605               |
| 470 06/20/2014 15:42:09,551,545,515,547,544,553,538,563,605,558,526,533,5                                                                              | 504,582,544,528,469,547,605               |

#### 2. V okně vybereme možnost Oddělovač a dáme Další

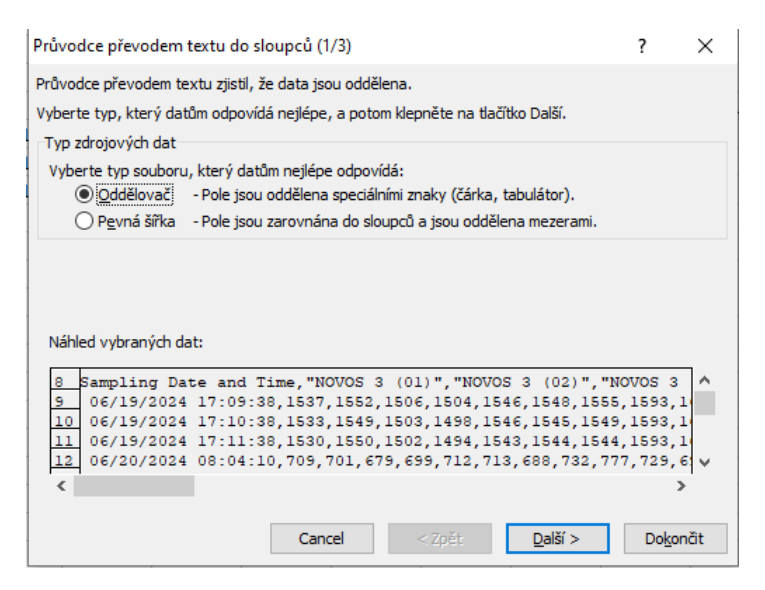

3. V následujícím okně zvolíme typ oddělovače dat a potvrdíme tlačítkem Další

| Průvodce převodem textu do slo                                                                                     | սրշů (2/3)                                                 |                                             | ?                                           | $\times$                          |
|----------------------------------------------------------------------------------------------------|------------------------------------------------------------|---------------------------------------------|---------------------------------------------|-----------------------------------|
| Zde můžete nastavit oddělovače da<br>Oddělovače<br>Středník Dosloupn<br>Včárka<br>Mezera<br>Jiné: Náhled dat       | at. Náhled textu s a<br>nost oddělovačů jak<br>Ilifikátor: | o jeden                                     | in oddělovačů je u                          | iveden níže.                      |
| Sampling Date and Time<br>06/19/2024 17:09:38<br>06/19/2024 17:10:38<br>06/19/2024 17:11:38<br>06/20/2024 08:04:10 | NOVOS 3 (01)<br>1537<br>1533<br>1530<br>709                | NOVOS 3 (02)<br>1552<br>1549<br>1550<br>701 | NOVOS 3 (03)<br>1506<br>1503<br>1502<br>679 | NOV<br>150<br>149<br>149<br>699 V |
| <                                                                                                    |                                                            |                                             |                                             | >                                 |
|                                                                                                    | Cancel                                                     | < <u>Z</u> pět                              | <u>D</u> alší > I                           | Do <u>k</u> ončit                 |

4. Nakonec si zvolíme formát dat dle našich preferencí a zvolíme Dokončit

| růvodce převodem textu do sl                                                                                                    | oupců (3/3)                                           |                                                       |                                                  | ?                | >                                        | ×      |
|----------------------------------------------------------------------------------------------------|-------------------------------------------------------|-------------------------------------------------------|--------------------------------------------------|------------------|------------------------------------------|--------|
| ide můžete vybrat sloupce a nast<br>Formát dat ve sloupcích<br>© Obecný<br>O Text<br>O Datu <u>m</u> : DMR<br><u>N</u> eimportovat sloupec (přesk | avit formát dat.<br>Formát Ot<br>hodnoty n<br>očit)   | pecný převádí číseln<br>a data a všechny zl<br>Upře   | é hodnoty na<br>bývající hodno<br>snit           | čísla,<br>oty na | datumo<br>text.                          |        |
|                                                                                                    |                                                       |                                                       |                                                  |                  |                                          |        |
| يَّا: \$A\$8<br>Náhled dat                                                                                                    |                                                       |                                                       |                                                  |                  | 1                                        | E.     |
| Náhled dat                                                                                                    | Obecný                                                | Obecný                                                | Obecný                                           |                  | Dber                                     |        |
| ): \$A\$8<br>Náhled dat<br><u>Obecný</u><br>Sampling Date and Time                                                                                | Obecný<br>NOVOS 3 (01)                                | Obecný<br>NOVOS 3 (02)                                | Obecný<br>NOVOS 3                                | (03)             |                                          |        |
| I: \$A\$8<br>Nåhled dat<br><u>Dhecný</u><br>Sampling Date and Time<br>06/19/2024 17:09:38                                                         | Obecný<br>NOVOS 3 (01)<br>1537                        | Obecný<br>NOVOS 3 (02)<br>1552                        | Obecný<br>NOVOS 3<br>1506                        | (03)             | Ober<br>NOV                              | ~      |
| <pre>/!: \$A\$8<br/>Náhled dat<br/><u>Obecný</u><br/>Sampling Date and Time<br/>06/19/2024 17:09:38<br/>06/19/2024 17:10:38</pre>                 | Obecný<br>NOVOS 3 (01)<br>1537<br>1533                | Obecný<br>NOVOS 3 (02)<br>1552<br>1549                | Obecný<br>NOVOS 3<br>1506<br>1503                | (03)             | 0be<br>NOV0<br>150<br>149                | ^      |
| <pre>J: \$A\$8<br/>Nåhjed dat<br/>Decný<br/>Sampling Date and Time<br/>06/19/2024 17:09:38<br/>06/19/2024 17:10:38<br/>06/19/2024 17:11:38</pre>  | Obecný<br>NOVOS 3 (01)<br>1537<br>1533<br>1530        | Obecný<br>NOVOS 3 (02)<br>1552<br>1549<br>1550        | Obecný<br>NOVOS 3<br>1506<br>1503<br>1502        | (03)             | Obe<br>NOV<br>150<br>149<br>149          | ^      |
| <pre>il: \$A\$8 Náhled dat Decrv Sampling Date and Time 06/19/2024 17:09:38 06/19/2024 17:10:38 06/19/2024 17:11:38 06/20/2024 08:04:10</pre>     | Dbecný<br>NOVOS 3 (01)<br>1537<br>1533<br>1530<br>709 | Dbecný<br>NOVOS 3 (02)<br>1552<br>1549<br>1550<br>701 | Obecný<br>NOVOS 3<br>1506<br>1503<br>1502<br>679 | (03)             | Ober<br>NOV<br>150<br>149<br>149<br>699  | ~      |
| <pre>D: \$A\$8 Náhled dat Dbecný Sampling Date and Time 06/19/2024 17:09:38 06/19/2024 17:10:38 06/19/2024 17:11:38 06/20/2024 08:04:10 </pre>    | Obecný<br>NOVOS 3 (01)<br>1537<br>1533<br>1530<br>709 | Dbecný<br>NoVOS 3 (02)<br>1552<br>1549<br>1550<br>701 | Obecný<br>NOVOS 3<br>1506<br>1503<br>1502<br>679 | (03)             | Dber<br>NOV(<br>150<br>149<br>149<br>699 | ~<br>~ |

5. Nyní máme data uspořádaná v tabulce, která můžeme následně analyzovat a porovnávat dle potřeby.

| 7  |                        |              |              |              |              |              |              |              |              |              |              |              |              |
|----|------------------------|--------------|--------------|--------------|--------------|--------------|--------------|--------------|--------------|--------------|--------------|--------------|--------------|
| 8  | Sampling Date and Time | NOVOS 3 (01) | NOVOS 3 (02) | NOVOS 3 (03) | NOVOS 3 (04) | NOVOS 3 (05) | NOVOS 3 (06) | NOVOS 3 (07) | NOVOS 3 (08) | NOVOS 3 (09) | NOVOS 3 (10) | NOVOS 3 (11) | NOVOS 3 (12) |
| 9  | 06/19/2024 17:09:38    | 1537         | 1552         | 1506         | 1504         | 1546         | 1548         | 1555         | 1593         | 1637         | 1579         | 1518         | 1562         |
| 10 | 06/19/2024 17:10:38    | 1533         | 1549         | 1503         | 1498         | 1546         | 1545         | 1549         | 1593         | 1633         | 1581         | 1517         | 1559         |
| 11 | 06/19/2024 17:11:38    | 1530         | 1550         | 1502         | 1494         | 1543         | 1544         | 1544         | 1593         | 1631         | 1579         | 1516         | 1561         |
| 12 | 06/20/2024 08:04:10    | 709          | 701          | 679          | 699          | 712          | 713          | 688          | 732          | 777          | 729          | 696          | 704          |
| 13 | 06/20/2024 08:05:10    | 707          | 701          | 679          | 697          | 712          | 712          | 689          | 732          | 778          | 729          | 695          | 701          |
| 14 | 06/20/2024 08:06:10    | 709          | 702          | 676          | 697          | 708          | 713          | 688          | 733          | 780          | 732          | 693          | 701          |
| 15 | 06/20/2024 08:07:10    | 707          | 703          | 675          | 694          | 706          | 715          | 687          | 733          | 779          | 730          | 693          | 701          |
| 16 | 06/20/2024 08:08:10    | 708          | 704          | 677          | 693          | 705          | 716          | 688          | 732          | 781          | 728          | 690          | 695          |
| 17 | 06/20/2024 08:09:10    | 708          | 704          | 677          | 695          | 702          | 713          | 688          | 734          | 777          | 732          | 689          | 694          |
| 18 | 06/20/2024 08:10:10    | 707          | 700          | 675          | 695          | 700          | 713          | 689          | 731          | 778          | 730          | 689          | 689          |
| 19 | 06/20/2024 08:11:10    | 708          | 700          | 675          | 696          | 701          | 712          | 689          | 728          | 775          | 732          | 687          | 686          |
| 20 | 06/20/2024 08:12:10    | 707          | 697          | 673          | 695          | 699          | 711          | 686          | 728          | 769          | 731          | 686          | 685          |
| 21 | 06/20/2024 08:13:10    | 705          | 697          | 672          | 696          | 697          | 709          | 686          | 730          | 769          | 730          | 684          | 684          |
| 22 | 06/20/2024 08:14:10    | 707          | 696          | 675          | 696          | 694          | 706          | 685          | 732          | 765          | 731          | 682          | 684          |
| 23 | 06/20/2024 08:15:10    | 706          | 698          | 674          | 695          | 695          | 703          | 685          | 730          | 765          | 724          | 682          | 684          |
| 24 | 06/20/2024 08:16:10    | 705          | 698          | 669          | 693          | 694          | 702          | 687          | 731          | 763          | 721          | 683          | 685          |
| 25 | 06/20/2024 08:17:10    | 704          | 697          | 668          | 692          | 694          | 703          | 687          | 730          | 764          | 722          | 684          | 686          |
| 26 | 06/20/2024 08:18:10    | 703          | 696          | 670          | 692          | 692          | 704          | 687          | 729          | 763          | 721          | 687          | 685          |
| 27 | 06/20/2024 08:19:10    | 701          | 696          | 668          | 694          | 690          | 707          | 688          | 731          | 764          | 720          | 687          | 683          |
| 28 | 06/20/2024 08:20:10    | 699          | 695          | 668          | 692          | 691          | 708          | 687          | 730          | 763          | 719          | 685          | 683          |
| 29 | 06/20/2024 08:21:10    | 699          | 693          | 669          | 691          | 689          | 707          | 689          | 734          | 758          | 719          | 683          | 682          |
| 30 | 06/20/2024 08:22:10    | 698          | 690          | 673          | 691          | 689          | 708          | 688          | 733          | 758          | 717          | 684          | 678          |
| 31 | 06/20/2024 08:23:10    | 697          | 692          | 673          | 692          | 691          | 707          | 688          | 731          | 758          | 719          | 682          | 678          |
| 32 | 06/20/2024 08:24:10    | 697          | 693          | 673          | 692          | 691          | 706          | 688          | 730          | 763          | 725          | 681          | 676          |
| 33 | 06/20/2024 08:25:10    | 695          | 691          | 672          | 693          | 688          | 704          | 689          | 728          | 763          | 724          | 680          | 676          |
| 34 | 06/20/2024 08:26:10    | 695          | 692          | 670          | 691          | 689          | 706          | 690          | 724          | 761          | 725          | 676          | 675          |
| 35 | 06/20/2024 08:27:10    | 692          | 694          | 669          | 690          | 687          | 708          | 686          | 723          | 760          | 725          | 672          | 673          |
| 36 | 06/20/2024 08:28:10    | 692          | 694          | 667          | 693          | 685          | 709          | 684          | 722          | 758          | 727          | 670          | 671          |
| 37 | 06/20/2024 08:29:10    | 692          | 695          | 672          | 692          | 682          | 708          | 681          | 724          | 757          | 727          | 669          | 669          |